## IMPORTER LES MESSAGES D'UNE ADRESSE GMAIL VERS UNE AUTRE ADRESSE GMAIL

www.sensoussi.com : je ne suis pas informaticienne mais j'ai cherché un bon moment alors je partage !

De nouveaux paramètres de sécurité ont été mis en place et nécessitent d'être désactivés pour autoriser cet import :

## Dans la messagerie dont on souhaite faire l'import

Aller dans « paramètres » (la roue crantée en haut à droite) , « Transfert et POP/IMAP » : Dans « transfert » : cliquer sur autoriser le protocole POP pour tous les messages En bas, « enregistrer »

Puis dans un autre onglet aller ici : Autoriser les applications moins sécurisées (<u>https://www.google.com/settings/security/lesssecureapps</u>) et cliquer sur « activer » les accès pour les applications moins sécurisées.

Ensuite puisque le plus souvent on travaille pas sur la machine qui nous a permis de créer ce compte, aller voir l'aide Gmail ici : https://support.google.com/accounts/answer/6009563 et sélectionner vous vous connectez depuis un nouveau lieu ou sur un nouvel appareil et autoriser.

## Aller dans la nouvelle messagerie celle qui recevra les messages

Aller dans « paramètres »

Dans « Comptes et importation », clic sur « ajouter un compte de messagerie POP3 que vous possédez », il s'ouvre une fenêtre jaune sur la gauche

Renseigner l'adresse mail de la messagerie dont les messages sont à importer, « enter »

Dans identifiant : entrez à nouveau cette adresse en entier ex : <u>pierre.martin@gmail.com</u> Dans mot de passe : le mot de passe de la messagerie dont l'adresse est <u>pierre.martin@gmail.com</u>

S'assurer que le port est 995

Clic sur « vous devez toujours utiliser une connexion sécurisée SSL.... »

Et clic sur « Ajouter un compte »